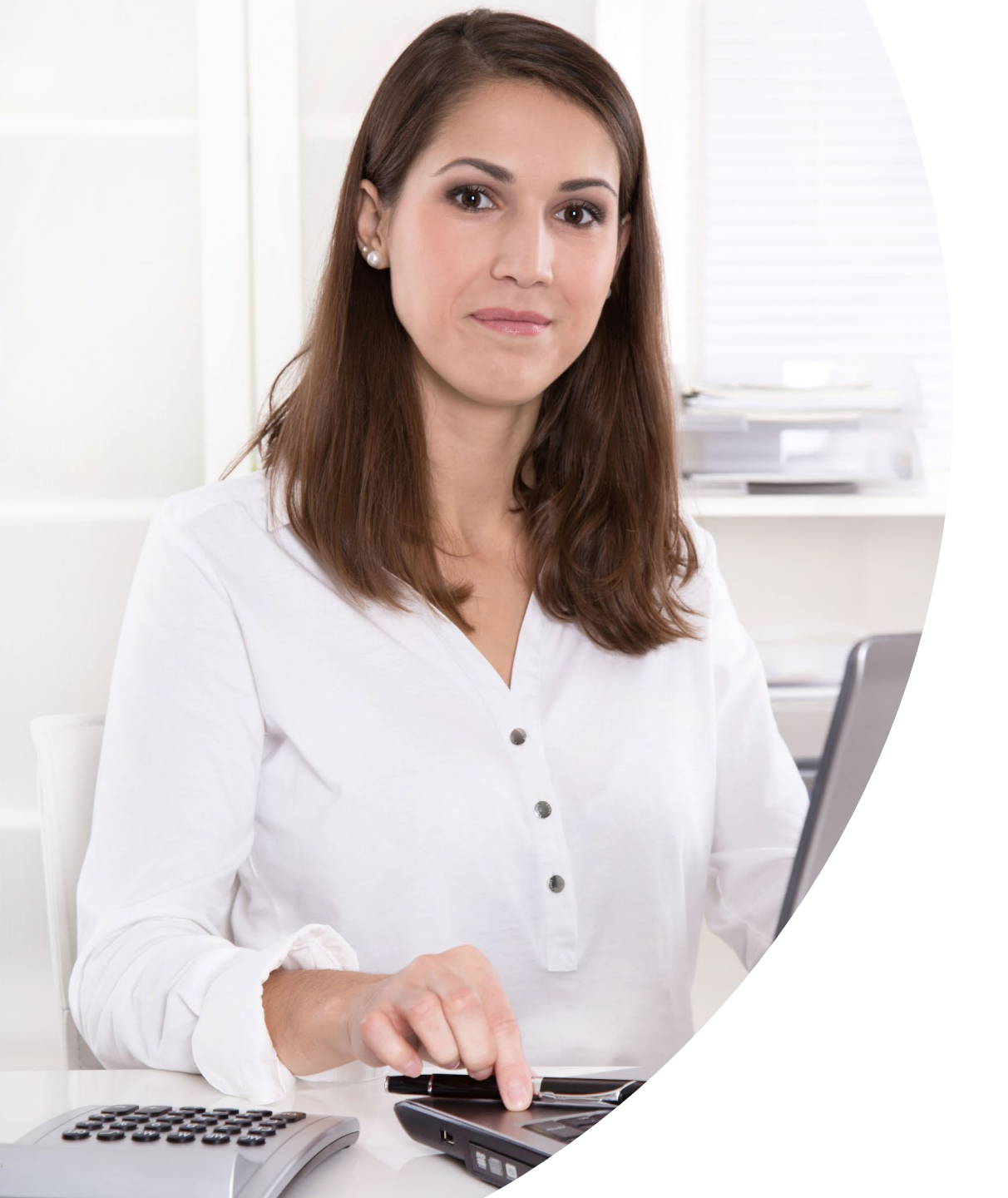

# Anleitung IHF Buchungsportal

So einfach ist das.

August 2024

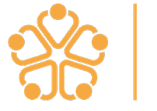

Institut für Hausärztliche Fortbildung

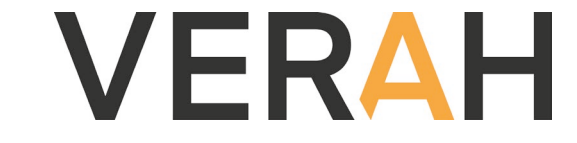

# Herzlich willkommen im neuen IHF Buchungsportal

- Wir sind mit einem neuen Buchungsportal gestartet, um den Buchungsprozess für Sie, unsere Teilnehmenden, einfacher zu gestalten und die Teilnahmen im eigenen Kundenaccount optimal selbst verwalten zu können.
- Nach und nach werden wir alle unsere Veranstaltungen über diesen Weg zur Buchung anbieten.
- Mit diesem Leitfaden möchten wir Ihnen zeigen, wie Sie eine Fortbildungsveranstaltung buchen und nach einer kurzen Bearbeitungszeit durch das IHF-Team dann auch in Ihrem Kundenaccount einsehen und verwalten können.

Los geht's mit www.ihf-fortbildung.de

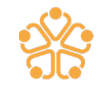

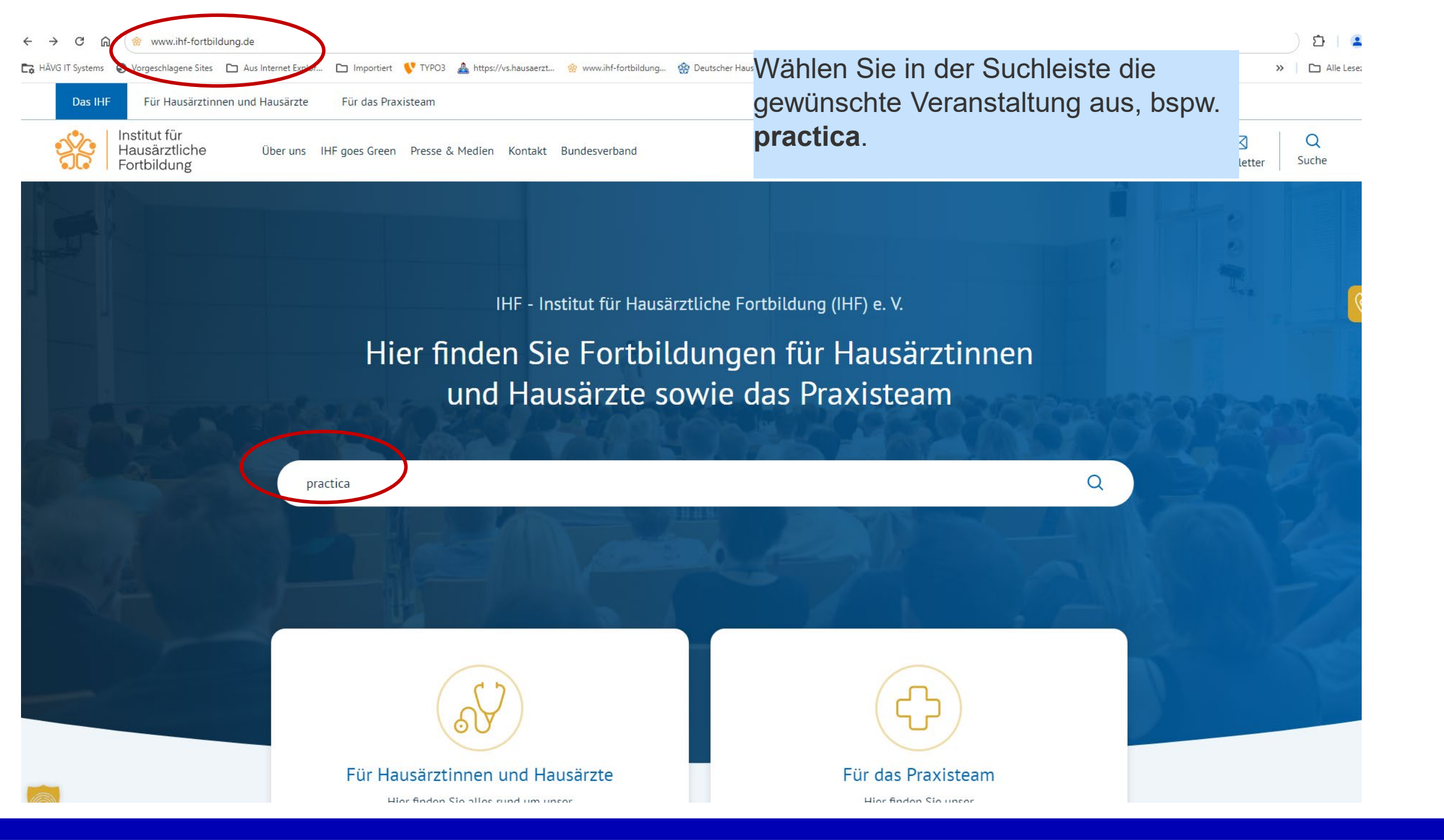

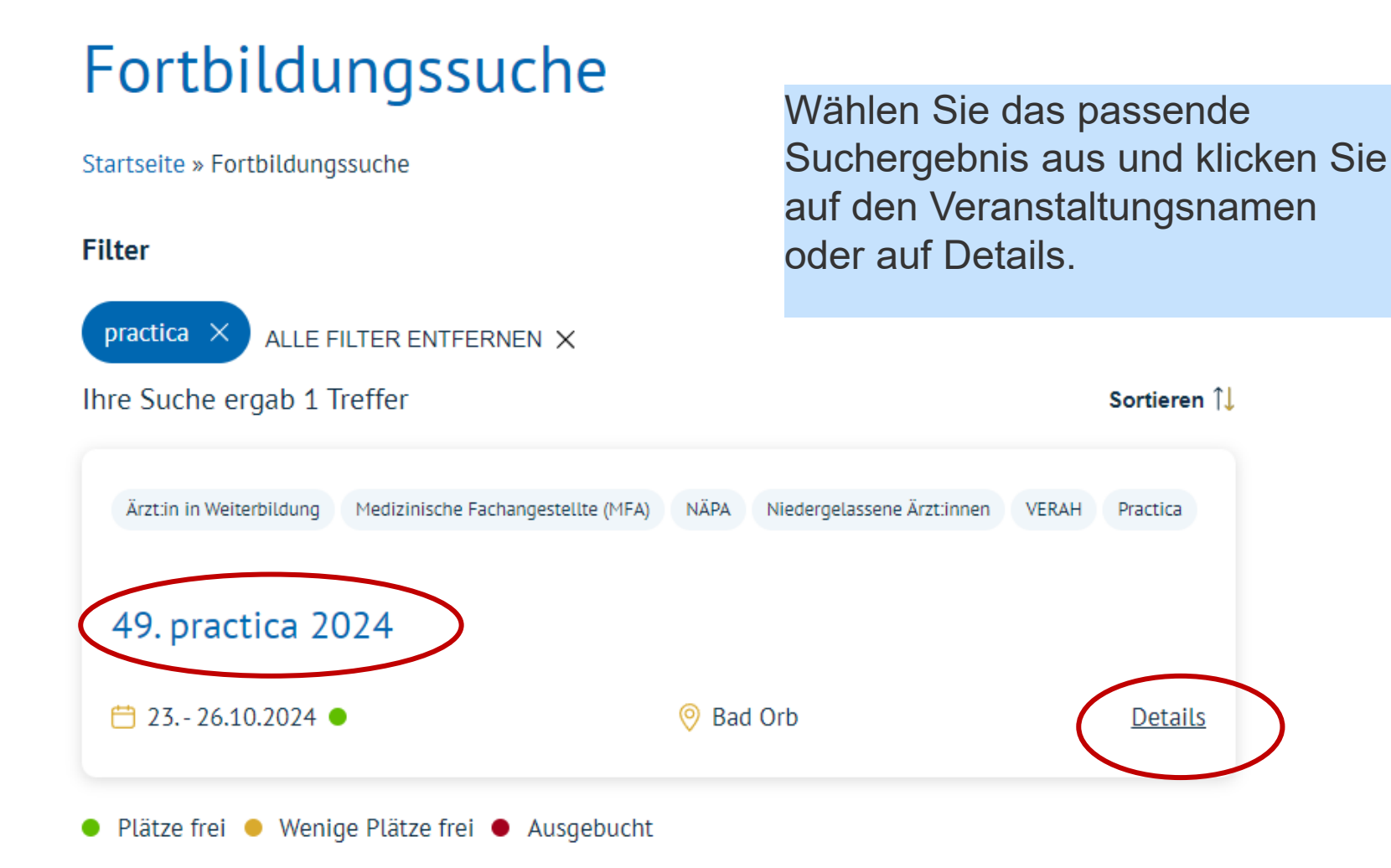

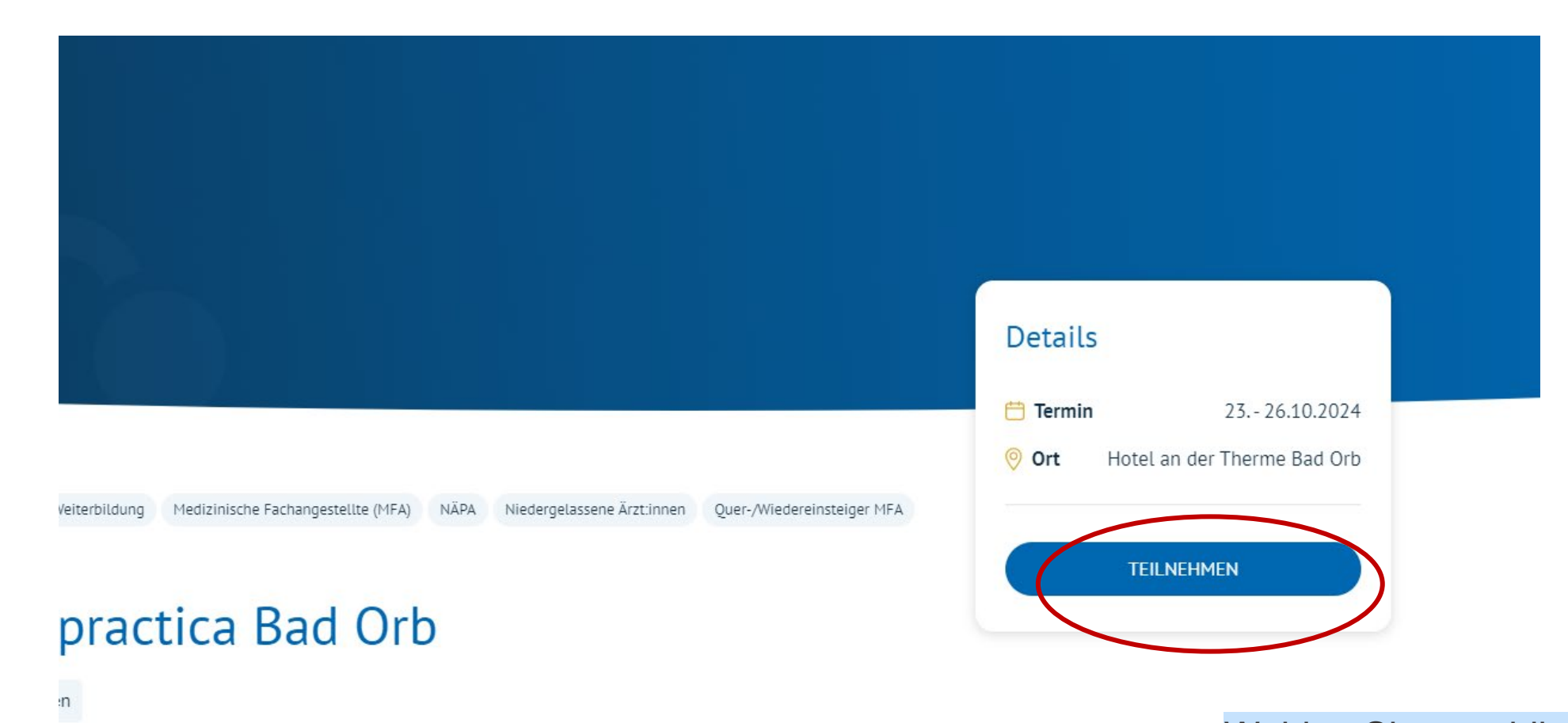

Wählen Sie anschließend den Button "Teilnehmen". Sie gelangen in den Log-In-Bereich.

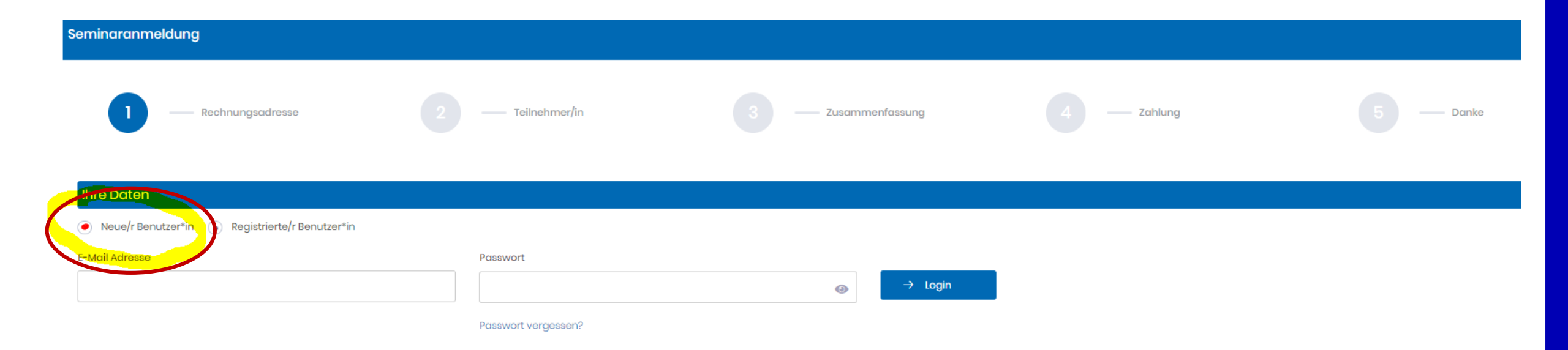

Bitte legen Sie hier Ihre persönlichen Nutzungsdaten an, indem Sie den Bereich "**Neuer Benutzer/in"** auswählen.

Nach einmaliger Anmeldung und Freigabe Ihres Accounts steht Ihnen natürlich der Login-Bereich unter "Registrierte/r Benutzer\*in zur Verfügung

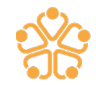

| Seminaranmeldung                                                                          | Bitte tragen Sie in diesem Bereich           |
|-------------------------------------------------------------------------------------------|----------------------------------------------|
|                                                                                           | ausschließlich Ihre persönlichen Daten ein – |
|                                                                                           | insbesondere im Bereich der E-Mail-Adresse.  |
| Rechnungsadresse 2 — Teilnehmer/in 3 — Zusammenfassung                                    | Diese gilt gemeinsam mit Ihrem Passwort als  |
|                                                                                           | eindeutiges Login-Merkmal. Die mehrfache     |
| Ihre Daten                                                                                | Nutzung einer allgemeinen Praxis-E-Mail-     |
| Neue/r Benutzer*in     Registrierte/r Benutzer*in                                         | Adresse wie info@praxis de ist nicht möglich |
| Bitte verwenden Sie Ihre <b>persönliche E-Mail-Adresse</b> für Ihren persönlichen Zugang. |                                              |

| g an eine abheienen ac Aaresse genen er arte an eine ares anten in entopreen en aen Absennitt angeben. |  |
|----------------------------------------------------------------------------------------------------|--|
|                                                                                                    |  |
|                                                                                                    |  |

| * Vorname              |                                                                                                    | * Nachname               |                         |
|------------------------|----------------------------------------------------------------------------------------------------|--------------------------|-------------------------|
| Max                    |                                                                                                    | Mustermann               |                         |
| Geschlecht             | Akad. Titel                                                                                                    | * Geburtsdatum           |                         |
| männlich 🗸             | Dr.                                                                                                    | 01.01.1972               |                         |
| E-Mail-Adresse         |                                                                                                    | * Telefon                |                         |
| Max.Mustermann@test.de |                                                                                                    | 02203-57560              |                         |
| Land                   | * Postleitzahl                                                                                                    | * Ort                    | * Straße und Hausnummer |
| Deutschland V          | 51149                                                                                                    | Köln                     | Edmund-Rumpler-Straße 2 |
| Status                 | * Mitglied im Hausärztinnen- und Hausärzteverband                                                                                 | * EFN                    | HĀVG ID                 |
| Arzt 🗸                 | Ja 🗸                                                                                                    | 802712345685647          | 123456                  |
|                        | Wichtig für Ärztin/Arzt: Die Mitgliedschaft ist personbezogen und nicht auf<br>andere Arzte (z. B. Praxispartner/in) übertragbar. | Ich besitze kein EFN Nr. |                         |

Rechnung soll an andere Rechnungsadresse gehen

Bitte geben Sie Ihren Status MFA oder Ärztin/Arzt an und ob Sie Mitglied in einem Landesverband des Hausärztinnen- und Hausärzteverbandes sind. Tragen Sie als Arzt oder Ärztin zudem Ihre EFN ein, so können wir Ihre Fortbildungspunkte direkt an die Bundesärztekammer melden.

Möchten Sie eine abweichende Rechnungsanschrift eintragen, so können Sie diese über die Auswahl der Check-Box aktivieren.

| W   | eitere Angaben                                                                                                    |                                                                                                    |
|-----|----------------------------------------------------------------------------------------------------|----------------------------------------------------------------------------------------------------|
|     | Ich habe die T <mark>eilnahmebedingungen</mark> zur Kenntnis genommen und erkenne diese an.                                                         |                                                                                                    |
|     | * ch habe die Datenschutzerklärung zur Kenntnis genommen und willige ein, dass die von mir übermittelten Daten erfasst, gespeichert und verarbeitet | werden. Ich kann meine Einwilligung jederzeit per E-Mail an kontakt@ihf-fortbildung.de widerrufen. |
| ľ   | Ich möchte mich mit meiner E-Mail-Adresse zum Benutzerkonto anmelden                                                                                |                                                                                                    |
| * P | asswort (mind. 12 Zeichen, davon ein Groß- u. ein Kleinbuchstabe sowie eine Zahl und ein Sonderzeichen)                                             | * Passwort wiederholen                                                                             |
| •   | ٨                                                                                                    | ······                                                                                             |
| *в  | tte überprüfen Sie Ihre Angaben. Für Änderungen nach Rechnungstellung fällt eine Bearbeitungsgebühr von 10 Euro an.                                 |                                                                                                    |

Um zum nächsten Buchungsschritt zu gelangen, bestätigen Sie bitte die Teilnahmebedingungen sowie Datenschutzerklärung und wählen Sie ein Passwort aus – und schon geht es weiter.

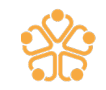

→ Weiter

| Seminaranmeldung       |               |               |                        |             |           |
|------------------------|---------------|---------------|------------------------|-------------|-----------|
| 1 — Rechnungsadresse 2 | Teilnehmer/in | 3 — Zusamment | fassung                | 4 — Zahlung | 5 — Danke |
| Teilnehmer             |               |               |                        |             |           |
| Max                    | Mustermann    |               | Max.Mustermann@test.de |             |           |
|                        |               |               |                        |             |           |
| ← Zurück               |               |               |                        |             | → Weiter  |

Auf dieser Seite sehen Sie noch einmal die Teilnehmenden-Daten. Bitte buchen Sie aus Gründen des Datenschutzes nur Ihre eigenen Fortbildungsveranstaltungen.

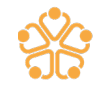

#### Veranstaltungsinformationen

### ▶ 49. practica Bad Orb ☎ 23.10.2024 - 26.10.2024 ☎ Bad Orb ☎ Kongress Preis - €300.00

Tagespreise

1. Tag - €100.00 2. Tag - €100.00 3. Tag - €100.00 4. Tag - €100.00

#### Teilnehmer

Max Mustermann

#### Module

Alle auswählen

#### 101: Dermatoskopie Grundkurs

💼 23.10.2024, 09:00 - 12:30 Uhr 🛛 🖧 Hotel an der Therme Bad Orb 🛛 🍨 Plätze frei 📄 CME Punkte: 4

Max.Mustermann@test.de

#### 🗾 🛛 100: Schmerzen im Bewegungsapparat

🛱 23.10.2024, 10:30 – 12:30 Uhr 🛛 🗢 Warteliste 🔹 CME Punkte: 8

#### 201: Medienkonsum bei Jugendlichen

📾 24.10.2024, 09:00 - 10:30 Uhr 🛛 🔍 Plätze frei 🔹 CME Punkte: 4

#### 205: Impfen in der Hausarztpraxis (Interaktiv)

📾 24.10.2024, 10:30 - 12:00 Uhr 🛛 🗕 Plätze frei 🔹 CME Punkte: 2

#### 200: Update Tag Allgemeinmedizin

📾 24.10.2024, 15:00 - 18:30 Uhr 🛛 🗢 Plätze frei 🔹 CME Punkte: 4

#### 300: Wake up Call

📾 25.10.2024. 09:00 - 09:45 Uhr 🛛 🔍 Plätze frei 🔹 CME Punkte: 1

#### 301: Update Tag Allgemeinmedizin

📾 25.10.2024, 09:00 - 12:30 Uhr 🛛 🔍 Plätze frei 🔹 CME Punkte: 4

#### 400: letzter Test

📾 26.10.2024, 09:00 - 12:30 Uhr 🛛 😑 Plätze frei 📄 CME Punkte: 4

Nun werden Ihnen alle für Sie verfügbaren Seminarangebote angezeigt.

Bitte wählen Sie die gewünschten Kurse per Klick in die Checkbox aus.

Kurse mit Zeitüberschneidungen werden für Sie automatisch ausgeklammert und sind rot markiert.

Kurse, die bereits ausgebucht sind, für die wir aber Wartelisten anbieten, sind orange markiert. Gern können Sie diese ebenfalls auswählen, sofern sich hierdurch keine Zeitüberschneidung mit anderen von Ihnen gewählten Kursen gibt.

Um das Nachrück-Verfahren bei Wartelistenkursen zu vereinfachen, wird Ihnen im Buchungsvorgang bereits eine etwaige Preiserhöhung durch die Teilnahme am gewählten Wartelistenkurs angezeigt. Dieser kommt aber nur zum Tragen, sollten Sie tatsächlich nachrücken können. Das Nachrückverfahren wird bei frei werdenden Kapazitäten automatisch durchgeführt.

> Preis inklusive Warteliste-Buchungen Tagespreis (1. Tag): 100 E Tagespreis (2. Tag): 100 E

> > Tagespreis (2. Tag): 100 €

Gesamtbetrag (aktuell zu zahlen): 100,00 € 10

DEUTSCHLAND

Arzt

#### Veranstaltungsinformationen

#### 49. practica Bad Orb

🗟 23.10.2024 - 26.10.2024 🖉 Bad Orb 👹 Kongress Preis - €300.00

#### Tagespreise

1. Tag - €100.00 2. Tag - €100.00 3. Tag - €100.00 4. Tag - €100.00

#### Teilnehmer

Max Mustermann

#### Module

#### Alle auswählen

#### 101: Dermatoskopie Grundkurs

💼 23.10.2024, 09.00 - 12:30 Uhr 🛛 🖧 Hotel an der Therme Bad Orb 🛛 🔎 Plätze frei 📄 CME Punkte: 4

Max.Mustermann@test.de

#### 100: Schmerzen im Bewegungsapparat

📾 23.10.2024, 10:30 – 12:30 Uhr 🛛 😑 Warteliste 🔹 CME Punkte: 8

201: Medienkonsum bei Jugendlichen

👼 24.10.2024, 09:00 - 10:30 Uhr 🛛 🔍 Plätze frei 🔹 CME Punkte: 4

#### 205: Impfen in der Hausarztpraxis (Interaktiv)

📾 24.10.2024, 10:30 - 12:00 Uhr 🛛 🔍 Plätze frei 🔹 CME Punkte: 2

#### 200: Update Tag Allgemeinmedizin

👼 24.10.2024, 15:00 - 18:30 Uhr 🛛 🗢 Plätze frei 🔹 CME Punkte: 4

#### 300: Wake up Call

📾 25.10.2024, 09:00 - 09:45 Uhr 🛛 🔍 Plätze frei 🔹 CME Punkte: 1

#### 301: Update Tag Allgemeinmedizin

📾 25.10.2024. 09:00 - 12:30 Uhr 🛛 🔍 Plätze frei 🔹 CME Punkte: 4

#### 400: letzter Test

👼 26.10.2024, 09:00 - 12:30 Uhr 🛛 🔍 Plätze frei 🔹 CME Punkte: 4

Bitte bestätigen Sie diesen Schritt mit "Jetzt kostenpflichtig anmelden"

Verbandsmitglied: Ja

Preis inklusive Warteliste-Buchungen Tagespreis (1. Tag): 100 € Tagespreis (2. Tag): 100 € samtbetrag inklusive Warteliste: 200,00 G

Tagespreis (2. Tag): 100 €

Gesamtbetrag (aktuell zu zahlen): 100,00 €

→ Jetzt kostenpflichtig anmelden

| 👻 🋞 Fortbildung                | gssuche - IHF 🛛 🗙         | 🛛 🛞 49. practica Bad Orb   | - Für Haust 🗙 🛛  | G Seminaranmeldung Multi User  | × G Seminaran        | meldung Multi User 🗸 🗙 | 🕄 IBAN-Beispiele     | ×                 | +             |                       |                         |       |       | - 0       | >      |
|--------------------------------|---------------------------|----------------------------|------------------|--------------------------------|----------------------|------------------------|----------------------|-------------------|---------------|-----------------------|-------------------------|-------|-------|-----------|--------|
| $\leftarrow$ $\rightarrow$ C G | stage.gruer               | n.net/KO_IHF/app_semina    | aranmeldung_mult | ti_user?seminare[0][id]=375528 | seminare[0][reihe]=8 | &redirect=https%3A%2   | F%2Faerzte.stage2.ih | nf-fortbildung.de | %2F%3Fsuccess | ful-cart-checkout%3D1 |                         | ତଳ ପ୍ | ☆     | Ď   🞴     |        |
| 🕞 HÄVG IT Systems              | 🔇 Vorgeschlagene Si       | ites 🕒 Aus Internet Explo  | or 🗀 Importier   | t 💔 TYPO3 🚨 https://vs.hau     | aerzt 🌸 www.ihf-fo   | ortbildung 🌸 Deutscł   | ner Hausärzt 🔇 RED   | DDOXX 🛞 WIKI      | 🕂 Personio    | internes Telefonbuc   | 🎲 Arztportal Startseite |       | »   C | Alle Lese | zeiche |
| Seminaranmeld                  | lung                      |                            |                  |                                |                      |                        |                      |                   |               |                       |                         |       |       |           |        |
|                                | Rechnungsadresse          |                            | 2 —              | Teilnehmer/in                  | 3                    | Zusammenfassu          | ng                   | 4                 | Zahlung       |                       | 5 — Danke               |       |       |           |        |
| Bitte wählen Si                | e eine Zahlart aus        |                            |                  |                                |                      |                        |                      |                   |               |                       |                         |       |       |           |        |
| Hinweis: Der Lasts             | chrifteinzug erfolgt nach | Durchführung der Veranstal | tung.            |                                |                      |                        |                      |                   |               |                       |                         |       |       |           |        |
|                                | Lastschrift               |                            |                  |                                |                      |                        |                      |                   |               |                       |                         |       |       | ~         | /      |
|                                | * Kontoinhaber            |                            |                  |                                |                      |                        | * IBAN               |                   |               |                       |                         |       |       |           | _      |
|                                | Max Mustermann            |                            |                  |                                |                      |                        | DE02300209000        | 106531065         |               |                       |                         |       |       | ~         | · ]    |
|                                | Bankverbindung            |                            |                  |                                |                      |                        | BIC                  |                   |               |                       |                         |       |       |           |        |
|                                | TARGOBANK Dussendo        | bir                        |                  |                                |                      |                        | CMCIDEDDXXX          |                   |               |                       |                         |       |       |           |        |
| $\left( \right)$               | Jetzt kostenpflichtig bu  | uchen!                     |                  |                                |                      |                        |                      |                   |               |                       |                         |       |       |           |        |

Bitte geben nun Ihre Bankdaten ein. Für Buchungen über unser Portal bieten wir ausschließlich die Zahlung per Lastschriftverfahren an.

Hinweis: Die Rechnungstellung sowie der Lastschrifteinzug erfolgen erst nach Durchführung der Veranstaltung.

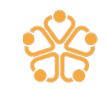

#### Vielen Dank für Ihre Anmeldung!

Bitte beachten Sie: Bei erstmaliger Anmeldung muss Ihre Buchung durch uns bestätigt werden. Im Anschluss daran können Sie sich jederzeit selbstständig in Ihr persönliches Kundenkonto einloggen und von dort aus Ihre bestehenden Anmeldungen verwalten, neue Anmeldungen tätigen oder uns etwaige Änderungen (Adresse, Praxis, Bankverbindung usw.) mitteilen.

Wir freuen uns auf Ihre Teilnahmen!

#### Schließen

Geschafft! Ihre Buchung ist bei uns eingegangen. Ihre Plätze sind - sofern es sich <u>nicht</u> um einen Wartelistenkurs handelt - jetzt schon gesichert.

Bitte geben Sie uns dennoch ein paar Tage Zeit, um Ihre Buchung final zu bearbeiten und zu prüfen. Erst dann haben Sie bei Erstanmeldung als Neukunde die Möglichkeit, Ihren Kundenaccount erstmalig über <u>www.ihf-fortbildung.de</u> Mein IHF zu erreichen. Und auch bei weiteren Buchungen finden Sie diese erst nach unserer Freigabe in Ihrem Kundenaccount.

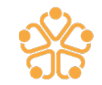

Ihr Kundenaccount erreichbar\* über
 www.ihf-fortbildung.de Mein IHF

\*bei Erstanmeldung bedarf es einer Freigabe durch das IHF-Team. Bitte geben Sie uns hierzu ein paar Tage Zeit.

 B
 C
 C
 Suche

 Mein IHF
 Newsletter
 Suche
 Warenkorb

IHF - Institut für Hausärztliche Fortbildung (IHF) e. V.

## len Sie Fortbildungen für Hausärztinnen

Nstitut für Hausärztliche Fortbildung

Herzlich willkommen im Kundenportal des IHF

### Herzlich willkommen in Ihrem persönlichen IHF Kundenaccount!

Hier finden Sie zukünftig alle Fortbildungsveranstaltungen, die Sie über unser Portal gebucht haben.

Sollten Sie bspw. eine Fortbildung stornieren wollen, können Sie dies nun in Ihrem Account tun.

Alle relevanten Unterlagen, wie bspw. die Rechnungen oder Teilnahmebescheinigungen oder Ähnliches finden Sie zukünftig hier in Ihrem Kundenaccount unter Meine Dateien. Wir verzichten auf den Versand per E-Mail oder Post, informieren Sie jedoch, wenn Sie neue Dokumente in Ihrem Kundenkonto finden.

| VERAH                     | =     | (   | STAGE   WORK                                                                  |                                      |                                      |                          |                         |                                                                      |               |   |                | zur Int  | ternetseite 🧕 |
|---------------------------|-------|-----|-------------------------------------------------------------------------------|--------------------------------------|--------------------------------------|--------------------------|-------------------------|----------------------------------------------------------------------|---------------|---|----------------|----------|---------------|
| (O) Meine Daten           | ÷     | Mei | ine Veranstaltung                                                             | en 命 - Community - Meine Do          | aten – Meine Veranstaltungen         |                          |                         |                                                                      |               |   |                |          |               |
| 👼 Mein Dashboard          |       |     |                                                                               |                                      |                                      |                          |                         |                                                                      |               |   |                |          |               |
| 🛞 Mein Profil             |       | 1   | Meine Veranstaltung                                                           | Hinweis: Kurzfristig gebuchte Verans | staltungen erscheinen in dieser List | e erst, nachdem wir Ihre | Anmeldung bearbeitet ho | ben.                                                                 |               |   |                |          | 🔊 ଅ ଅ         |
| <u> Meine Veranstaltu</u> | ungen |     |                                                                               |                                      |                                      |                          |                         |                                                                      |               |   |                |          |               |
| 🗟 Meine Dateien           |       | )   |                                                                               |                                      |                                      |                          |                         |                                                                      |               |   | Suche:         |          | Enthält       |
| Μθίη Βιιθικάςτθη          |       |     | Artikelnr.                                                                    | Kurzbezeichnung Seminar              | Å                                    | Datum                    | Veranstaltungsort St    | adt                                                                  | Anmeldestatus | ÷ | Rechnung       | Gebühr   |               |
| 🔒 Kennwort ändern         |       |     | TA24004609                                                                    | 49. practica Bad Orb                 | $\frown$                             | 23.10.2024               | Bad Orb                 |                                                                      | Angemeldet    |   | Rechnung folgt | 200.00 € |               |
|                           |       |     | 🗮 Zur Detailansicht                                                           | 🛓 Zum Kalender Hinzufüger 🛛 🖂 Stor   | rno Antrag                           |                          |                         |                                                                      |               |   |                |          |               |
|                           |       |     | Teilnehmer                                                                    |                                      |                                      |                          |                         | Rechnungsempfänger                                                   |               |   |                |          | - 11          |
|                           |       |     | Max Mustermann<br>Edmund-Rumpler-Straße<br>51149 Köln<br>MaxMustermann@test.d | 2                                    |                                      |                          |                         | Herrn<br>Dr. Max Mustermann<br>Edmund-Rumpler-Straße 2<br>51149 Köln |               |   |                |          |               |
|                           |       |     | Modulinformati                                                                | onen                                 |                                      |                          |                         |                                                                      |               |   |                |          | •             |
|                           |       |     |                                                                               |                                      |                                      |                          |                         |                                                                      |               |   |                |          |               |

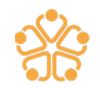

Sie haben bereits Seminare eines Kongress oder einer sonstigen Veranstaltung gebucht und möchten weitere Kurse hinzufügen? Nutzen Sie bitte Ihren Kundenaccount und wählen Sie hier die gewünschten und verfügbaren Kurse aus. Diese werden Ihnen in diesem Bereich angezeigt.

**Wichtig:** Gehen Sie hierzu nicht mehr über unsere Veranstaltungsseite.

Betreff
Leere Tabelle

Suche:

| La Zum Kalender hinzufügen (Alle Termine) |            |                  |                |               |  |  |  |  |  |
|-------------------------------------------|------------|------------------|----------------|---------------|--|--|--|--|--|
| Kurzbezeichng, Veranstal                  | Datum      | Beginn Uhrzeit 👙 | Ende Uhrzeit 👙 | Anmeldestatus |  |  |  |  |  |
| 100: Schmerzen im Bewegungsapparat        | 23.10.2024 | 10:30            | 12:30          | Warteliste    |  |  |  |  |  |
| 200: Update Tag Allgemeinmedizin          | 24.10.2024 | 15:00            | 18:30          | Angemeldet    |  |  |  |  |  |
| 20) Update Tag Allgemeinmedizin           | 25.10.2024 | 09:00            | 12:30          | Angemeldet    |  |  |  |  |  |

Verfügbare Module

| 173 | Sec. 1. |      |
|-----|---------|------|
| 5.2 | $\sim$  | - 22 |
|     | 2       | 2 V  |

|                                          |   |            | Enthäl         |              |               |  |
|------------------------------------------|---|------------|----------------|--------------|---------------|--|
| Kurzbezeichng. Veranstal                 | ÷ | Datum 🍦    | Beginn Uhrzeit | Ende Uhrzeit | Buchbarkeit 4 |  |
| 101: Dermatoskopie Grundkurs             |   | 23.10.2024 | 09:00          | 12:30        | Plătze frei   |  |
| 201: Medienkonsum bei Jugendlichen       |   | 24.10.2024 | 09:00          | 10:30        | Plătze frei   |  |
| 205: Impfen in der Hausarztpraxis (Inter |   | 24.10.2024 | 10:30          | 12:00        | Plătze frei   |  |
| 300: Wake up Call                        |   | 25.10.2024 | 09:00          | 09:45        | Plătze frei   |  |
| 400. letzter Test                        |   | 26.10.2024 | 09:00          | 12:30        | Plátze frei   |  |

Meine Veranstaltungsdokumente

Kategorie

🖂 Dokument hochladen

Datum

SVZ

Enthält

# Vielen Dank für Ihre Aufmerksamkeit.

# Wir wünschen Ihnen ein gutes Buchungserlebnis in unserem neuen Portal!

## Kontakt

## Institut für Hausärztliche Fortbildung (IHF) e. V.

Edmund-Rumpler-Straße 2 · 51149 Köln

- 🐵 02203 57 56 3344
- ☑ kontakt@ihf-fortbildung.de
- www.ihf-fortbildung.de

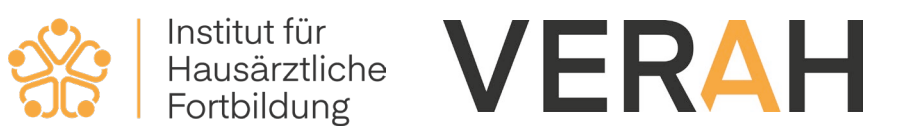